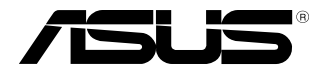

# MCI-10G/X550-2T

# 10 Gigabit/s Ethernet card User Guide

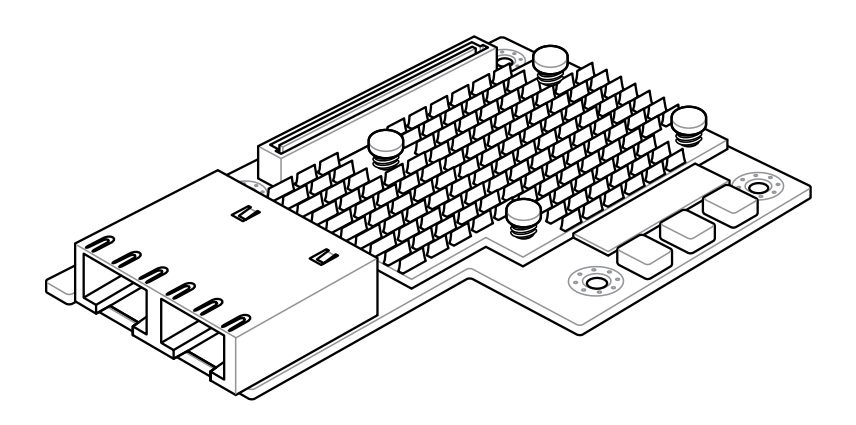

E12760 First Edition June 2017

#### Copyright © 2017 ASUSTeK COMPUTER INC. All Rights Reserved.

No part of this manual, including the products and software described in it, may be reproduced, transmitted, transcribed, stored in a retrieval system, or translated into any language in any form or by any means, except documentation kept by the purchaser for backup purposes, without the express written permission of ASUSTEK COMPUTER INC. ("ASUS").

Product warranty or service will not be extended if: (1) the product is repaired, modified or altered, unless such repair, modification of alteration is authorized in writing by ASUS; or (2) the serial number of the product is defaced or missing.

ASUS PROVIDES THIS MANUAL "AS IS" WITHOUT WARRANTY OF ANY KIND, EITHER EXPRESS OR IMPLIED, INCLUDING BUT NOT LIMITED TO THE IMPLIED WARRANTIES OR CONDITIONS OF MERCHANTABILITY OR FITNESS FOR A PARTICULAR PURPOSE. IN NO EVENT SHALL ASUS, ITS DIRECTORS, OFFICERS, EMPLOYEES OR AGENTS BE LIABLE FOR ANY INDIRECT, SPECIAL, INCIDENTAL, OR CONSEQUENTIAL DAMAGES (INCLUDING DAMAGES FOR LOSS OF PROFITS, LOSS OF BUSINESS, LOSS OF USE OR DATA, INTERRUPTION OF BUSINESS AND THE LIKE), EVEN IF ASUS HAS BEEN ADVISED OF THE POSSIBILITY OF SUCH DAMAGES ARISING FROM ANY DEFECT OR ERROR IN THIS MANUAL OR PRODUCT.

SPECIFICATIONS AND INFORMATION CONTAINED IN THIS MANUAL ARE FURNISHED FOR INFORMATIONAL USE ONLY, AND ARE SUBJECT TO CHANGE AT ANY TIME WITHOUT NOTICE, AND SHOULD NOT BE CONSTRUED AS A COMMITMENT BY ASUS. ASUS ASSUMES NO RESPONSIBILITY OR LIABILITY FOR ANY ERRORS OR INACCURACIES THAT MAY APPEAR IN THIS MANUAL, INCLUDING THE PRODUCTS AND SOFTWARE DESCRIBED IN IT.

Products and corporate names appearing in this manual may or may not be registered trademarks or copyrights of their respective companies, and are used only for identification or explanation and to the owners' benefit, without intent to infringe.

# Contents

| About this guide                       | iv |
|----------------------------------------|----|
| How this guide is organized            | iv |
| Where to find more information         | iv |
| Conventions used in this guide         | v  |
| Typography                             | v  |
| MCI-10G/X550-2T specifications summary | vi |

### **Chapter 1: Product Introduction**

| 1.1 | Welcome!                                     | 1-2 |
|-----|----------------------------------------------|-----|
| 1.2 | Package contents                             |     |
| 1.3 | System requirements                          |     |
| 1.4 | Card layout                                  |     |
| 1.5 | LED indications                              |     |
| 1.6 | Installing the MCI-10G/X550-2T Ethernet card | 1-5 |

## **Chapter 2: Boot Agent Configuration**

| 2.1  | Intel(R)    | ) Boot Agent XE                               | 2-2 |
|------|-------------|-----------------------------------------------|-----|
| 2.2  | Intel(R)    | ) iSCSI Remote Boot                           | 2-3 |
|      | 2.2.1       | iSCSI Boot Configuration                      | 2-4 |
|      | 2.2.2       | iSCSI CHAP Configuration                      | 2-5 |
| 2.3  | Intel(R)    | ) Ethernet Flash Firmware Utility             | 2-6 |
| Chap | oter 3: Dri | iver Installation                             |     |
| 3.1  | Windov      | ws <sup>®</sup> Server OS Driver Installation |     |
| 3.2  | Linux C     | OS Driver Installation                        | 3-5 |
| Anne | andiv       |                                               |     |

#### Appendix

| Simplified EU Declaration of Conformity | A-2 |
|-----------------------------------------|-----|
| ASUS contact information                | A-3 |

# About this guide

This user guide contains the information you need when installing and configuring the server management board.

# How this guide is organized

This guide contains the following parts:

Chapter 1: Product Introduction

This chapter describes the MCI-10G/X550-2T Ethernet card features and the new technologies it supports.

Chapter 2: Boot Agent Configuration

This chapter provides instructions on setting the Intel(R) Boot Agent XE.

Chapter 3: Driver Installation

This chapter provides instructions for installing the Ethernet card drivers on different operating systems.

## Where to find more information

Refer to the following sources for additional information and for product and software updates.

#### 1. ASUS websites

The ASUS website provides updated information on ASUS hardware and software products. Refer to the ASUS contact information.

#### 2. Optional documentation

Your product package may include optional documentation, such as warranty flyers, that may have been added by your dealer. These documents are not part of the standard package.

# Conventions used in this guide

To make sure that you perform certain tasks properly, take note of the following symbols used throughout this manual.

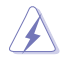

**DANGER/WARNING:** Information to prevent injury to yourself when trying to complete a task.

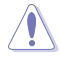

 $\ensuremath{\textbf{CAUTION}}$  : Information to prevent damage to the components when trying to complete a task.

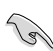

**IMPORTANT**: Instructions that you MUST follow to complete a task.

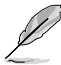

NOTE: Tips and additional information to help you complete a task.

# Typography

| Bold text                         | Indicates a menu or an item to select.                                                                              |  |
|-----------------------------------|----------------------------------------------------------------------------------------------------|--|
| Italics                           | Used to emphasize a word or a phrase.                                                                               |  |
| <key></key>                       | Keys enclosed in the less-than and greater-than sign means that you must press the enclosed key.                    |  |
|                                   | Example: <enter> means that you must press the Enter or Return key.</enter>                                         |  |
| <key1+key2+key3></key1+key2+key3> | If you must press two or more keys simultaneously, the key names are linked with a plus sign (+).                   |  |
|                                   | Example: <ctrl+alt+del></ctrl+alt+del>                                                                              |  |
| Command                           | Means that you must type the command exactly as shown, then supply the required item or value enclosed in brackets. |  |
|                                   | Example: At the DOS prompt, type the command line: format a:                                                        |  |

# MCI-10G/X550-2T specifications summary

| Chard & Darts           | 10 Gigabit/s Ethernet 10G BASE-T                                                                  |  |  |  |
|-------------------------|---------------------------------------------------------------------------------------------------|--|--|--|
| Speed & Ports           | Dual Port                                                                                         |  |  |  |
| Ethernet Controller PHY | Intel X550 AT2                                                                                    |  |  |  |
| Connector & module type | RJ45 Copper                                                                                       |  |  |  |
| Host Interface          | PCI-E Gen3 x4                                                                                     |  |  |  |
| Form factor             | OCP 2.0 Mezzanine                                                                                 |  |  |  |
|                         | Category 6 (Max. length 55 meters)                                                                |  |  |  |
| Supported Cable Type    | Category 6a (Max. length 100 meters)                                                              |  |  |  |
|                         | Category 7 (Max. length 100 meters)                                                               |  |  |  |
|                         | PXE boot                                                                                          |  |  |  |
| Features                | iSCSI boot                                                                                        |  |  |  |
|                         | Manageability: NC-SI interface (Supported on port 1) to an external Manageability Controller (MC) |  |  |  |

\* Please refer to ASUS website for Approved Vendor List (AVL).

\*\* Specifications are subject to change without notice.

# **Product Introduction**

This chapter offers the MCI-10G/X550-2T Ethernet card features and the new technologies it supports.

# 1.1 Welcome!

Thank you for buying an ASUS<sup>®</sup> MCI-10G/X550-2T 10 Gigabit/s Ethernet card! Before you start installing the Ethernet card, check the items in your package with the list below.

# 1.2 Package contents

Check your package for the following items.

|                                       | Standard Gift Box Pack |  |
|---------------------------------------|------------------------|--|
| ASUS MCI-10G/X550-2T<br>Ethernet card | 1                      |  |
| Support CD                            | 1                      |  |
| Packing Quantity                      | 1 pc per carton        |  |

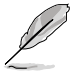

If any of the above items are damaged or missing, contact your retailer.

# 1.3 System requirements

Before you install the MCI-10G/X550-2T Ethernet card, check if the system meets the following requirements:

- Server or workstation motherboard with an OCP slot.
- Supported operating systems are Windows<sup>®</sup> and Linux operating systems. Please refer to ASUS website for the latest updates.

# 1.4 Card layout

#### Front view

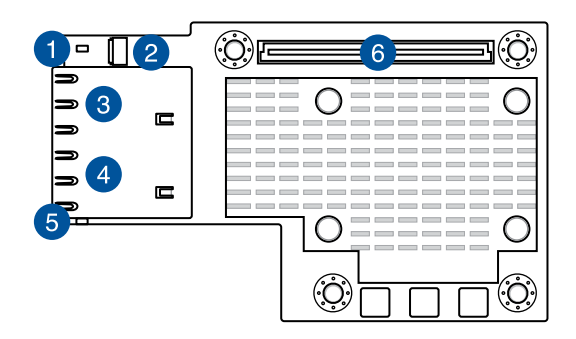

#### Back view

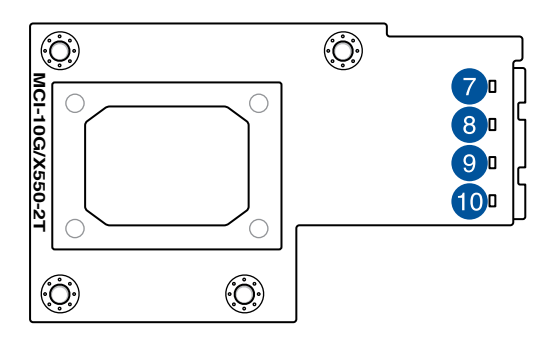

- 1. LAN1\_LED1 (Speed + Activity)
- 2. AUXLED\_CON1 Connector
- 3. RJ45 Copper Connector 1
- 4. RJ45 Copper Connector 2
- 5. LAN2\_LED1 (Speed + Activity)

- 6. PCI Express Gen3 x8 interface
- 7. LAN1\_LED3 (Speed)
- 8. LAN1\_LED2 (Activity)
- 9. LAN2\_LED3 (Speed)
- 10. LAN2\_LED2 (Activity)

# 1.5 LED indications

#### Front view

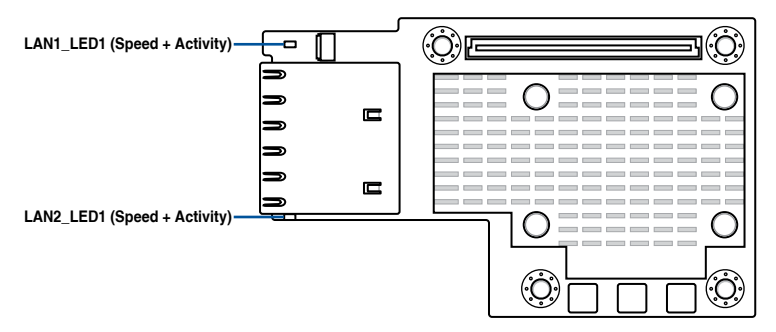

| Activity / Link + Speed LED (LED1) |                                                             |  |  |  |
|------------------------------------|-------------------------------------------------------------|--|--|--|
| Status                             | Description                                                 |  |  |  |
| OFF                                | No link<br>100 Mb/s link<br>Data activity and 100 Mb/s link |  |  |  |
| Yellow                             | 1 Gb/s link                                                 |  |  |  |
| Blinking Yellow                    | Data activity and 1 Gb/s link                               |  |  |  |
| Green                              | 10 Gb/s link                                                |  |  |  |
| Blinking Green                     | Data activity and 10 Gb/s link                              |  |  |  |

#### Back view

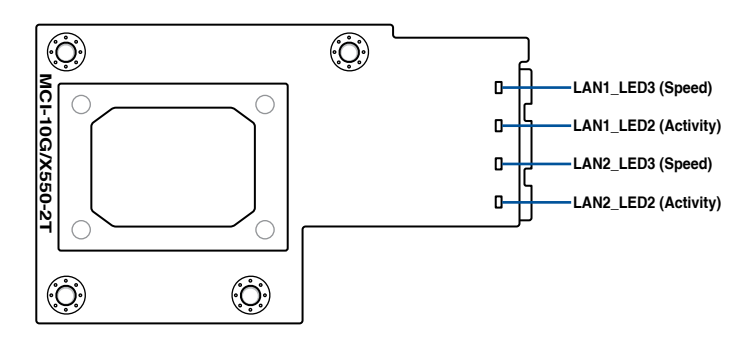

| Activity / Link LED (LED2) |               | Speed link LED (LED3) |               |  |
|----------------------------|---------------|-----------------------|---------------|--|
| Status                     | Description   | Status                | Description   |  |
| OFF                        | No activity   | OFF                   | 100 Mb/s link |  |
| Green                      | Link          | Yellow                | 1 Gb/s link   |  |
| Blinking Green             | Data activity | Green                 | 10 Gb/s link  |  |

# 1.6 Installing the MCI-10G/X550-2T Ethernet card

To install a MCI-10G/X550-2T Ethernet card:

- 1. Prepare the Mezannine card.
- Connect the black end of the signal cable to the OCP\_LED1 header on the motherboard.

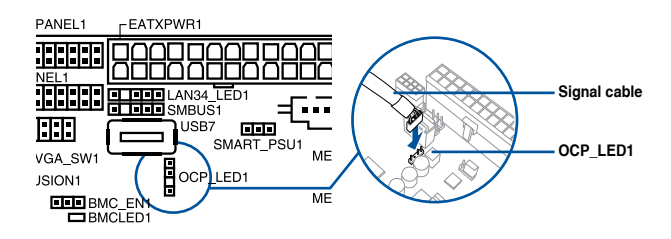

Connect the white end of the signal cable to the AUXLED\_CON1 Connector on the card.

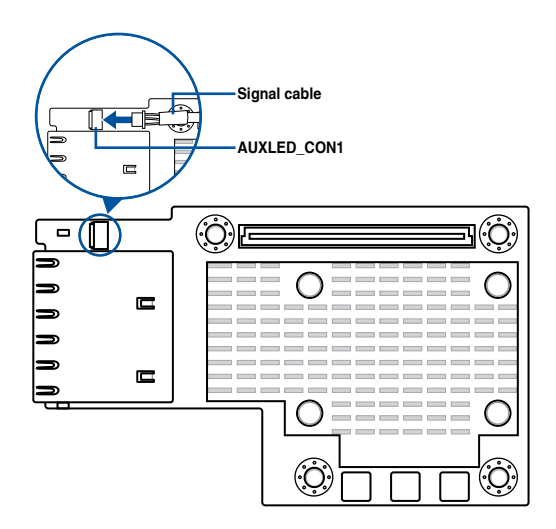

 Align and insert the screw holes of the MCI-10G/X550-2T Ethernet card into the stand screws, then insert the ports of the MCI-10G/X550-2T Ethernet card into the port slots on the server chassis as shown.

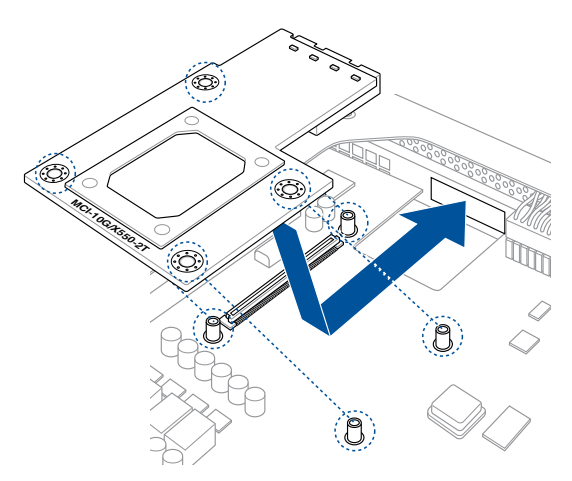

5. Secure the MCI-10G/X550-2T Ethernet card with the four (4) bundled screws.

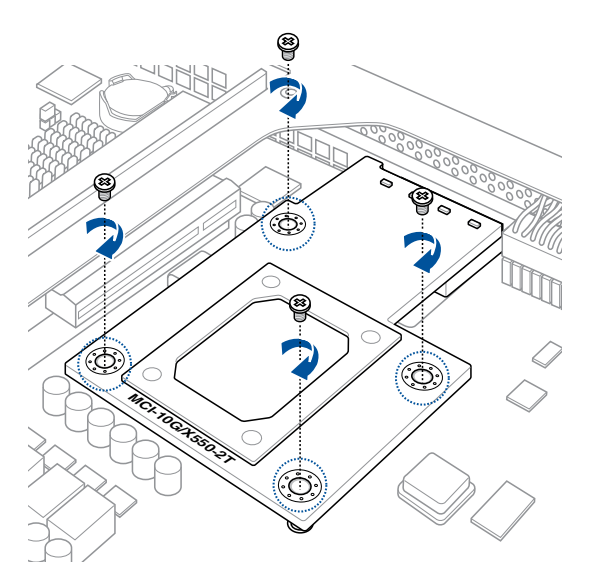

# **Boot Agent Configuration**

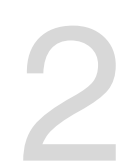

This chapter provides instructions on setting the Intel(R) Boot Agent XE.

# 2.1 Intel(R) Boot Agent XE

The Intel(R) Boot Agent XE provides hardware-based Ethernet card configurations.

To start the Intel(R) Boot Agent XE and access the main screen:

- 1. Turn on the system.
- 2. During POST, press <Ctrl+S> when the following screen appears.

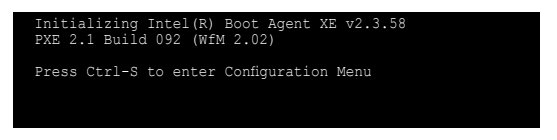

 From the Setup Menu screen, use the Up/Down arrow key to select an item and press <Space> to change the value.

| Intel(R) Boot Agent XE v2.3.58<br>Setup Menu                                                                                                    |                                  |                                 |                                  |  |  |  |
|----------------------------------------------------------------------------------------------------|----------------------------------|---------------------------------|----------------------------------|--|--|--|
| Network Boot Protocol         PXE (Preboot execution Environment)           Boot Order         Use BIOS Setup Boot Order           Show Setup Prompt         Enabled           Setup Menu Wait Time         2 seconds                        |                                  |                                 |                                  |  |  |  |
| Diagnostic Support Information<br>MAC Address 00E018122209 PBA Number FFFFF-0FF<br>Memory DE180000 I/O E0000 IRO 0A UMB C9000<br>PCI ID 8086/1553/104/8712/01 Slot 0100<br>Flags 01810:4000:0000:0000:1103:L<br>Select remote boot protocol. |                                  |                                 |                                  |  |  |  |
| <esc><br/>Cancel Changes (</esc>                                                                                                    | <space><br/>Change Value</space> | <enter><br/>Next Option</enter> | <f4><br/>Save Configuration</f4> |  |  |  |

#### **Network Boot Protocol**

This item allows you to select the boot protocol.

Configuration options: [PXE (Preboot eXecution Environment)]

#### Boot Order

This item allows you to select the order in which boot devices are queried. Configuration options: [Use BIOS Setup Boot Order]

#### **Show Setup Prompt**

This item allows you to select whether Ctrl+S message appears during initialization. Configuration options: [Disabled] [Enabled]

#### Setup Menu Wait Time

This item allows you to select the number of seconds to wait for Ctrl+S during initialization. Configuration options: [0 seconds] [2 seconds] [3 seconds] [5 seconds]

# 2.2 Intel(R) iSCSI Remote Boot

The Intel(R) iSCSI Remote Boot provides hardware-based Ethernet card configurations. To start the Intel(R) iSCSI Remote Boot and access the main screen:

- 1. Turn on the system.
- 2. During POST, press <Ctrl+D> when the following screen appears.

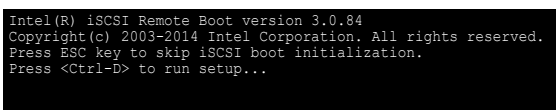

 From the iSCSI Port Selection screen, use the Up/Down arrow key to select an Ethernet device to configure and press <Enter>.

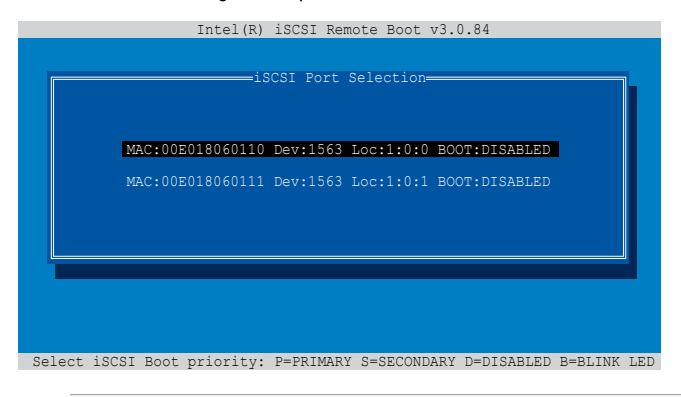

- Ø
- Press <P> to set the selected item as the primary boot priority, press <S> to set the selected item as the secondary boot priority, or press <D> to disable the selected item.
- Press <B> to blink the LED of the selected item.
- From the iSCSI Port Configuration screen, use the Up/Down arrow key to select an item and press <Enter>.

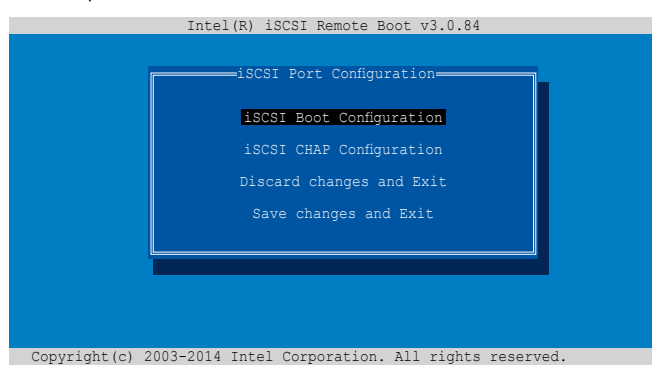

# 2.2.1 iSCSI Boot Configuration

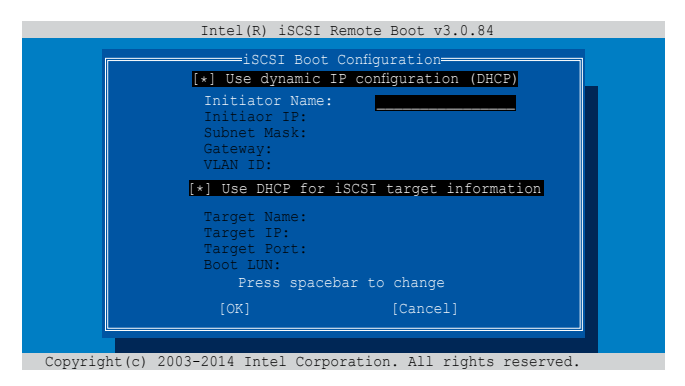

Use the Up/Down arrow key to select an item and press <spacebar> to change between Enabled [ $\star$ ] or Disabled [].

#### [\*] Use dynamic IP configuration (DHCP)

When Enabled [ $\star$ ], the iSCSI boot host software acquires the IP address from the DHCP server.

When Disabled [ ], the iSCSI boot host software acquires the static IP address. Key in the necessary parameters.

#### [\*] Use DHCP for iSCSI target information

When Enabled [ $\star$ ], the iSCSI boot host software acquires its iSCSI target parameters from the DHCP server.

When Disabled [], the iSCSI boot host software acquires its iSCSI target parameters via the static IP address. Key in the necessary parameters.

# 2.2.2 iSCSI CHAP Configuration

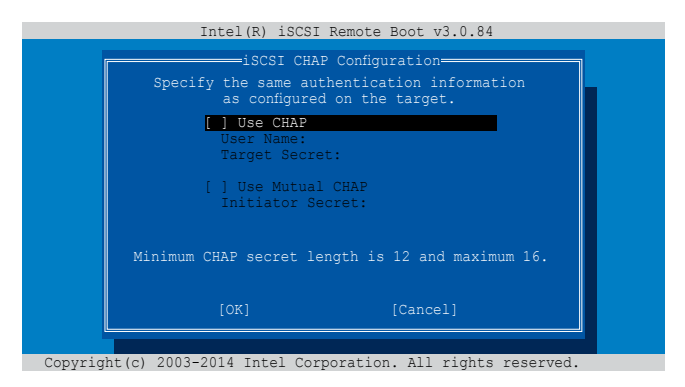

Use the Up/Down arrow key to select an item and press <spacebar> to change between Enabled [ $\star$ ] or Disabled [].

#### [] Use CHAP

When Enabled [\*], the iSCSI boot host software uses CHAP authentication when connecting to the iSCSI target. Key in the necessary parameters.

When Disabled [], the iSCSI boot host software does not attempt to boot from the iSCSI target after successfully connecting to it. The control will then return to the system BIOS so that the next boot device may be used.

#### [] Use Mutual CHAP

When Enabled [\*], the iSCSI boot host software uses a Mutual CHAP authentication when connecting to the iSCSI target. Key in the necessary parameters.

When Disabled [ ], the iSCSI boot host software does not use a Mutual CHAP authentication when connecting to the iSCSI target.

# 2.3 Intel(R) Ethernet Flash Firmware Utility

The Intel(R) Ethernet Flash Firmware Utility allows you to switch between PXE option ROM and iSCSI option ROM. Note that only one option ROM can be used at a time.

To install the PXE option ROM:

- 1. Locate the BootIMG.FLB and Bootutil.exe files in the PXE folder on your SDVD.
- 2. Copy the BootIMG.FLB and Bootutil.exe files to a bootable USB storage device.
- 3. Enter DOS environment.

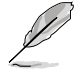

The utility must run under pure DOS environment. It cannot run in a DOS box on Windows system. You should boot from a DOS floppy without any device drivers

- Within the DOS environment, enter the directory with the BootIMG.FLB and Bootutil. exe files.
- 5. Install the PXE option ROM:

```
bootutil.exe -nic=1 -up=pxe+efi -quiet
```

Port 1 and Port 2 share the same flash.

6. Restart the system.

```
D:\>bootutil.exe -nic=1 -up=pxe+efi -quiet

Intel(R) Ethernet Flash Firmware Utility

BootUtil version 1.6.39.1

Copyright(c) 2003-2017 Intel Corporation

Programming flash on port 1 with flash firmware image

/

Flash update successful

Port Network Address Location Series WOL Flash Firmware Version

1 005018122208 1:00.0 10GbE YES UEFI,PXE Enabled 2.3.58

2 00E018122209 1:00.1 10GbE YES UEFI,PXE Enabled 2.3.58

D:\>
```

To install the iSCSI option ROM:

- 1. Locate the BootIMG.FLB and Bootutil.exe files in the iSCSI folder on your SDVD.
- 2. Copy the **BootIMG.FLB** and **Bootutil.exe** files to a bootable USB storage device.
- 3. Enter DOS environment.

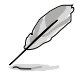

The utility must run under pure DOS environment. It cannot run in a DOS box on Windows system. You should boot from a DOS floppy without any device drivers

- 4. Within the DOS environment, enter the directory with the **BootIMG.FLB** and **Bootutil.** exe files.
- 5. Install the iSCSI option ROM:

```
bootutil.exe -nic=1 -up=iscsi -quiet
```

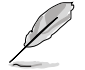

Port 1 and Port 2 share the same flash.

6. Restart the system.

| D:\>bootutil.exe -nic=1 -up=iscsi -quiet |                                                                                                    |                        |                   |                |            |                      |                    |                  |
|------------------------------------------|----------------------------------------------------------------------------------------------------|------------------------|-------------------|----------------|------------|----------------------|--------------------|------------------|
| Inte<br>Boot<br>Copy                     | Intel(R) Ethernet Flash Firmware Utility<br>BootUtil version 1.6.39.1<br>Copyright(c) 2003-2017 Intel Corporation |                        |                   |                |            |                      |                    |                  |
| Prog<br>/<br>Flas                        | ramming :<br>n update                                                                                             | flash on j<br>success: | port 1 wit<br>ful | ch flash f     | irmwa      | are image            |                    |                  |
| Port                                     | Network                                                                                                    | Address                | Location          | Series         | WOL        | Flash Fir            | mware              | <br>Version      |
| 1<br>2                                   | 00E0181<br>00E0181                                                                                                | 22208<br>22209         | 1:00.0<br>1:00.1  | 10GbE<br>10GbE | YES<br>YES | UEFI,PXE<br>UEFI,PXE | Enabled<br>Enabled | 2.3.58<br>2.3.58 |
| D:\>                                     |                                                                                                    |                        |                   |                |            |                      |                    |                  |
|                                          |                                                                                                    |                        |                   |                |            |                      |                    |                  |
|                                          |                                                                                                    |                        |                   |                |            |                      |                    |                  |

| <br> | <br> |
|------|------|
|      |      |
|      |      |
|      |      |
|      |      |

# **Driver Installation**

This chapter provides instructions for installing the Ethernet card drivers on different operating systems.

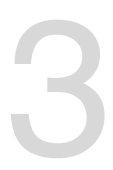

# 3.1 Windows<sup>®</sup> Server OS Driver Installation

To update the Ethernet card driver for Windows<sup>®</sup> Server OS:

- 1. Restart the computer, and then log on with Administrator privileges.
- Insert the Support CD to the optical drive. The Support CD automatically displays the Drivers menu if Autorun is enabled in your computer.

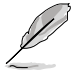

- If Windows<sup>®</sup> automatically detects the LAN controllers and displays a New Hardware Found window, click **Cancel** to close this window.
- If Autorun is NOT enabled in your computer, browse the contents of the Support CD to locate the file **Setup.exe**. Double-click **Setup.exe** to run the CD.
- 3. Click MCI-10G/X550-2T 10GBase-T Network Adapter Driver, then select Install Drivers and Software.

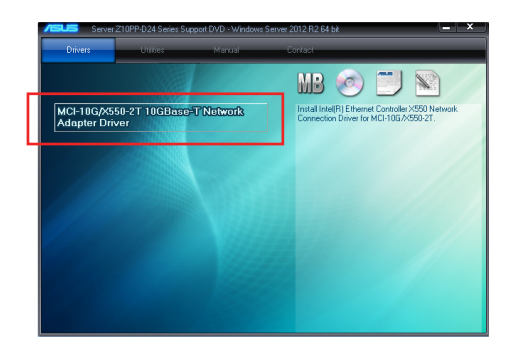

4. Click Next when the Intel(R) Network Connections Install Wizard window appears.

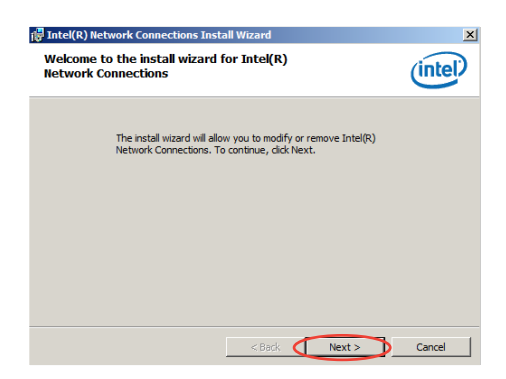

5. Toggle I accept the terms in the license agreement and click Next to continue.

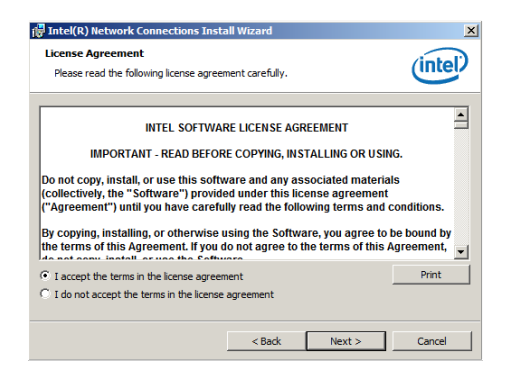

6. Follow the onscreen instructions to complete the installation.

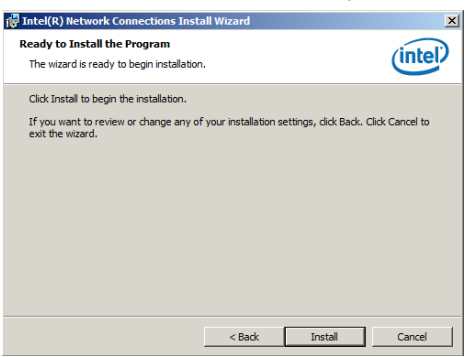

 If the Windows Security window appears during the driver installation, click Install this driver software anyway to continue.

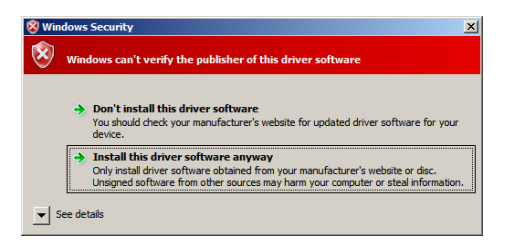

8. Click Finish to exit the installation wizard.

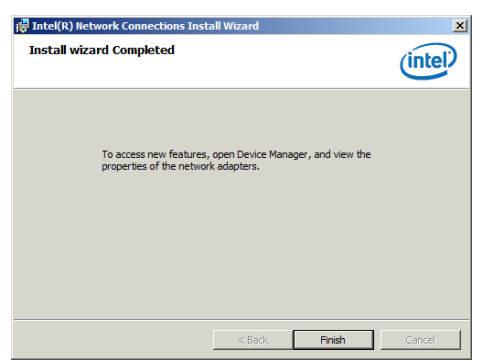

9. Restart the system.

# 3.2 Linux OS Driver Installation

To install the Ethernet card driver for Linux OS:

1. Within the Linux Terminal, place the driver in root/tmp:

For Red Hat Enterprise Linux 6.5 (Red Hat Enterprise Linux 5.11):

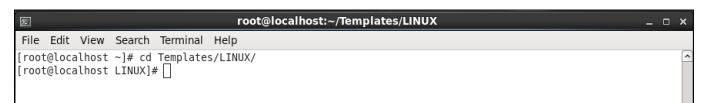

For SUSE Linux Enterprise Server 11.3:

 Terminal
 \_ C X

 File Edit View Terminal Help
 \_ Linux-u2eo;~ # cd /root/Templates/LINUx[

2. Unzip the driver:

tar zxf <Version>.tar.gz

For Red Hat Enterprise Linux 6.5 (Red Hat Enterprise Linux 5.11):

```
    Image: Search Terminal Help
    _ □ x

    File Edit View Search Terminal Help
    [root@localhost ~]# cd Templates/

    [root@localhost ~]# cd Templates/
    [root@localhost Templates]# cd LINUX/

    [root@localhost LINUX]# tar zxf ixgbe-5.0.7.tar.gz ]
    _ □
```

For SUSE Linux Enterprise Server 11.3:

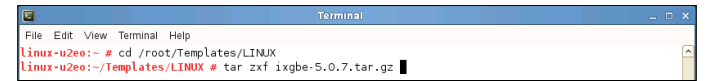

3. Enter the folder:

cd <Version>/src

For Red Hat Enterprise Linux 6.5 (Red Hat Enterprise Linux 5.11):

```
        root@localhost:-/Templates/LINUX/ixgbe-5.0.7/src
        _ O ×

        File Edit View Search Terminal Help
        [
[root@localhost -]# cd Templates/
[root@localhost Templates]# cd LINUX/
[root@localhost LINUX]# it zxf ixgbe-5.0.7.tar.gz
        ^

        [root@localhost LINUX]# it zxf ixgbe-5.0.7.tar.gz
        ^
        ^

        [root@localhost LINUX]# it zxf ixgbe-5.0.7.rsr
        ^
        ^

        [root@localhost LINUX]# it zxf ixgbe-5.0.7.rsr
        _
        ^

        [root@localhost LINUX]# cd ixgbe-5.0.7/src
        _
        _
```

For SUSE Linux Enterprise Server 11.3:

```
    Terminal
    C x

    File Edit View Terminal Help
    C x

    Linux-u2eo:- # cd /root/Templates/LINUX
    C

    Linux-u2eo:-/Templates/LINUX # tar zxf ixgbe-5.0.7.tar.gz
    C

    Linux-u2eo:-/Templates/LINUX # tar zxf ixgbe-5.0.7.tar.gz
    C

    Linux-u2eo:-/Templates/LINUX # cd ixgbe-5.0.7/src
    C

    Linux-u2eo:-/Templates/LINUX/ixgbe-5.0.7/src
    C
```

#### 4. Install the driver:

make install

For Red Hat Enterprise Linux 6.5 (Red Hat Enterprise Linux 5.11):

#### For SUSE Linux Enterprise Server 11.3:

```
        Terminal
        Terminal
        _____

        File Edit View Terminal Help
        Linux-u2eo:- # cd /root/Templates/LINUX
        Linux-u2eo:-/Templates/LINUX
        Linux-u2eo:-/Templates/LINUX # ls
        Linux-u2eo:-/Templates/LINUX # ls
        Linux-u2eo:-/Templates/LINUX # ls
        Linux-u2eo:-/Templates/LINUX # ls
        Linux-u2eo:-/Templates/LINUX # lc
        Linux-u2eo:-/Templates/LINUX # cd ixgbe-5.0.7/src
        Linux-u2eo:-/Templates/LINUX/ixgbe-5.0.7/src
```

#### Install complete:

For Red Hat Enterprise Linux 6.5 (Red Hat Enterprise Linux 5.11):

```
LD [M] /root/Templates/LINUX/ixgbe-5.0.7/src/ixgbe.o
Building modules, stage 2.
MODPOST i modules
CC /root/Templates/LINUX/ixgbe-5.0.7/src/ixgbe.mod.o
LD [M] /root/Templates/LINUX/ixgbe-5.0.7/src/ixgbe.ko.unsigned
NO SIGN [M] /root/Templates/LINUX/ixgbe-5.0.7/src/ixgbe.ko
makel11: Leaving directory /vusr/src/kernels/2.6.32-573.el6.x86_64'
Copying manpages...
InstalLing modules...
makel11: Entering directory `/usr/src/kernels/2.6.32-573.el6.x86_64'
INSTALL /root/Templates/LINUX/ixgbe-5.0.7/src/ixgbe.ko
DEPMOD 2.6.32-573.el6.x86_64
Running depmod...
```

#### For SUSE Linux Enterprise Server 11.3:

```
LD [M] /root/Templates/LINUX/ixgbe-5.0.7/src/ixgbe.o
Building modules, stage 2
MODPOST 1 modules
CC /root/Templates/LINUX/ixgbe-5.0.7/src/ixgbe.mod.o
LD [M] /root/Templates/LINUX/ixgbe-5.0.7/src/ixgbe.ko
make[1]: Leaving directory '/usr/src/linux-3.0.76-0.11-obj/x86_64/default'
Copying mapages...
Installing modules...
make[1]: thering directory '/usr/src/linux-3.0.76-0.11-obj/x86_64/default'
make[1]: Thort/Templates/LINUX/ixgbe-5.0.7/src/kinux-3.0.76-0.11-obj/x86_64/default'
make[1]: thering directory '/usr/src/linux-3.0.76-0.11-obj/x86_64/default'
make[1]: thering directory '/usr/src/linux-3.0.76-0.11-obj/x86_64/default'
make[1]: thering directory '/usr/src/linux-3.0.76-0.11-obj/x86_64/default'
DEPMOD 3.0.76-0.11-default
Running depmod...
[inux-uzee:/femplates/LINUX/ixgbe-5.0.7/src #
```

6. Check if the LAN card is detected:

#### service network restart

#### For Red Hat Enterprise Linux 6.5 (Red Hat Enterprise Linux 5.11):

| E root@localhost:~/Templates/LINUX/ixgbe-5.0.7/src                   | - ( | × |
|----------------------------------------------------------------------|-----|---|
| File Edit View Search Terminal Help                                  |     |   |
| [root@localhost ~]# cd Templates/                                    |     | ^ |
| [root@localhost Templates]# cd LINUX/                                |     |   |
| [root@localhost LINUX]# tar zxf 1xgbe-5.0.7.tar.gz                   |     |   |
| [root@localnost LINUX]# [s                                           |     |   |
| Ixgpe-5.0./ Ixgpe-5.0./.tar.gz                                       |     |   |
| [root@localmost_Linux]# to light=3.0.7/Sic                           |     |   |
| make[1] Entering directory /usr/erc/kernels/2 6 32-573 el6 v86 64'   |     |   |
| Ruilding models starp 2                                              |     |   |
| MODPOST 1 modules                                                    |     |   |
| make[1]: Leaving directory `/usr/src/kernels/2.6.32-573.el6.x86 64'  |     |   |
| Copying manpages                                                     |     |   |
| Installing modules                                                   |     |   |
| make[1]: Entering directory `/usr/src/kernels/2.6.32-573.el6.x86_64' |     |   |
| INSTALL /root/Templates/LINUX/ixgbe-5.0.7/src/ixgbe.ko               |     |   |
| DEPMOD 2.6.32-573.el6.x86_64                                         |     |   |
| make[1]: Leaving directory /usr/src/kernels/2.6.32-573.el6.x86_64'   |     |   |
| Running depmod                                                       |     |   |
| [root@localnost src]# service network restart                        |     |   |
| Shutting down interface etho: [ 0K ]                                 |     |   |
| Shutting down interface etni: [ UK ]                                 |     |   |
| Bringing up loophack interface:                                      |     |   |
|                                                                      |     |   |
|                                                                      |     |   |
| 1                                                                    |     |   |

#### For SUSE Linux Enterprise Server 11.3:

| Terminal                                                                          |               | = > | ŝ |
|-----------------------------------------------------------------------------------|---------------|-----|---|
| File Edit View Terminal Help                                                      |               |     |   |
| CC [M] /root/Templates/LINUX/ixgbe-5.0.7/src/ixgbe_procfs.o                       |               | Ē   | ~ |
| CC [M] /root/Templates/LINUX/ixgbe-5.0.7/src/ixgbe_82598.0                        |               |     |   |
| CC [M] /root/Templates/LINUX/ixgbe-5.0.7/src/ixgbe_82599.0                        |               |     |   |
| CC [M] /root/Templates/LINUX/ixgbe-5.0.7/src/ixgbe_x540.o                         |               |     |   |
| CC [M] /root/Templates/LINUX/ixgbe-5.0.7/src/ixgbe_x550.o                         |               |     |   |
| CC [M] /root/Templates/LINUX/ixgbe-5.0.7/src/ixgbe_dcb_nl.o                       |               |     |   |
| CC [M] /root/Templates/LINUX/1xgbe-5.0.7/src/1xgbe_debugfs.o                      |               |     |   |
| CC [M] /root/Templates/LINUX/1xgbe-5.0.7/src/1xgbe_tcoe.o                         |               |     |   |
| CC [M] /root/Templates/LINUX/1xgbe-5.0.7/src/1xgbe_ptp.o                          |               |     |   |
| CC [M] /root/lemplates/LINUX/1xgbe-5.0.//src/1xgbe_systs.o                        |               |     |   |
| CC [M] /root/Templates/LINUX/1xgbe-5.0.7/src/kcompat.o                            |               |     |   |
| Dubling modules stars stars                                                       |               |     |   |
| MODEST 1 modulos                                                                  |               |     |   |
| CC /root/Templates/LINUX/ixabe.5.0.7/erc/ixabe.mod.o                              |               |     |   |
| LD [M] /root/Templates/LINUX/Tagles.5.0.7/ec/ixgbe.mod.6                          |               |     |   |
| make[1]: Leaving directory //usr/src/inux-3.0.76-0.1]-obi/x86.64/default          |               |     |   |
| Copying manages                                                                   |               |     |   |
| Installing modules                                                                |               |     |   |
| make[1]: Entering directory `/usr/src/linux-3.0.76-0.11-obj/x86 64/default'       |               |     |   |
| make -C///linux-3.0.76-0.11 0=/usr/src/linux-3.0.76-0.11-obj/x86 64/default/.     | modules insta | ιι  |   |
| INSTALL /root/Templates/LINUX/ixgbe-5.0.7/src/ixgbe.ko                            | -             |     |   |
| DEPMOD 3.0.76-0.11-default                                                        |               |     |   |
| make[1]: Leaving directory `/usr/src/linux-3.0.76-0.11-obj/x86_64/default'        |               |     |   |
| Running depmod                                                                    |               |     |   |
| <pre>linux-u2eo:~/Templates/LINUX/ixgbe-5.0.7/src # service network restart</pre> |               |     |   |
| Shutting down network interfaces:                                                 |               |     |   |
| Shutting down service network                                                     | done          |     |   |
| Hint: you may set mandatory devices in /etc/sysconfig/network/config              |               |     |   |
| Setting up network interfaces:                                                    |               |     |   |
| Setting up service network                                                        | done          |     |   |
| Substirewall2: Setting up rules from /etc/sysconfig/SuSEfirewall2                 |               |     | 1 |
| Substirewall2: warning: no interface active                                       |               |     |   |
| SusEfirewall2: Datch committing                                                   |               |     |   |
| Disperirewall2: Firewall rules successfully Set                                   |               |     | ſ |
| cinux-uzeo:~/Temptates/Linux/Ixgbe-5.0.7/SFC #                                    |               | U   | 1 |

| <br> | <br> | <br> |  |
|------|------|------|--|
|      |      |      |  |
|      |      |      |  |
|      |      |      |  |
|      |      |      |  |
|      |      |      |  |
|      |      |      |  |
|      |      |      |  |
|      |      |      |  |
|      |      |      |  |
|      |      |      |  |
|      | <br> | <br> |  |
|      |      |      |  |
|      |      |      |  |
|      |      |      |  |
|      |      |      |  |
|      |      |      |  |
|      |      |      |  |
|      |      |      |  |
| <br> | <br> | <br> |  |
| <br> | <br> | <br> |  |
|      |      |      |  |
|      |      |      |  |
|      |      |      |  |
|      |      |      |  |
| <br> | <br> | <br> |  |
|      |      |      |  |
|      |      |      |  |
|      |      |      |  |
|      | <br> | <br> |  |

# Appendix

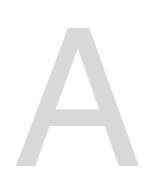

# Simplified EU Declaration of Conformity

English ASUSTeK Computer Inc. hereby declares that this device is in compliance with the essential requirements and other relevant provisions of related Directives. Full text of EU declaration of conformity is available at: www.asus.com/support

Français AsusTek Computer Inc. déclare par la présente que cet appareil est conforme aux critères essentiels et autres clauses pertinentes des directives concernées. La déclaration de conformité de l'UE peut être téléchargée à partir du site Internet suivant : www.asus.com/support

Deutsch ASUSTeK Computer Inc. erklärt hiermit. dass dieses Gerät mit den wesentlichen Anforderungen und anderen relevanten Bestimmungen der zugehörigen Richtlinien übereinstimmt. Der gesamte Text der EU-Konformitätserklärung ist verfügbar unter: www.asus.com/support

Italiano ASUSTeK Computer Inc. con la presente dichiara che questo dispositivo è conforme ai requisiti essenziali e alle altre disposizioni pertinenti con le direttive correlate. Il testo completo della dichiarazione di conformità UE è disponibile all'indirizzo: www.asus.com/support

Русский Компания ASUS заявляет, что это устройство соответствует основным требованиям и другим соответствующим условиям соответствующих директив. Подробную информацию, пожалуйста, смотрите на www.asus.com/support

Български С настоящото ASUSTeK Computer Inc. декларира, че това устройство е в съответствие със съществените изисквания и другите приложими постановления на свързаните директиви. Пълният текст на декларацията за съответствие на ЕС е достъпна на адрес: www.asus.com/support

Hrvatski ASUSTeK Computer Inc. ovim izjavljuje da je ovaj uređaj sukladan s bitnim zahtjevima i ostalim odgovarajućim odredbama vezanih direktiva. Cijeli tekst EU izjave o sukladnosti dostupan je na: www.asus.com/support

Čeština Společnost ASUSTeK Computer Inc. tímto prohlašuje, že toto zařízení splňuje základní požadavky a další příslušná ustanovení souvisejících směrnic. Plné znění prohlášení o shodě EU je k dispozici na adrese: www.asus.com/support

Dansk ASUSTeK Computer Inc. erklærer hermed, at denne enhed er i overensstemmelse med hovedkravene og andre relevante bestemmelser i de relaterede direktiver. Hele EU-overensstemmelseserklæringen kan findes på: www.asus.com/support

Nederlands ASUSTeK Computer Inc. verklaart hierbij dat dit apparaat voldoet aan de essentiële vereisten en andere relevante bepalingen van de verwante richtlijnen. De volledige tekst van de EU-verklaring van conformiteit is beschikbaar op: www.asus.com/support

Eesti Käesolevaga kinnitab ASUSTeK Computer Inc. et see seade vastab asjakohaste direktiivide oluliste nõuetele ja teistele asjassepuutuvatele sätetele. EL vastavusdeklaratsiooni täielik tekst on saadaval järgmisel aadressil: www.asus.com/support

Suomi ASUSTeK Computer Inc. ilmoittaa täten, että tämä laite on asiaankuuluvien direktiivien olennaisten vaatimusten ja muiden tätä koskevien säädösten mukainen. EU-vhdenmukaisuusilmoituksen koko teksti on luettavissa osoitteessa: www.asus.com/support

Ελληνικά Με το παρόν, η AsusTek Computer Inc. δηλώνει ότι αυτή η συσκευή συμμορφώνεται με τις θεμελιώδεις απαιτήσεις και άλλες σχετικές διατάξεις των Οδηγιών της ΕΕ. Το πλήρες κείμενο της δήλωσης συμβατότητας είναι διαθέσιμο στη διεύθυνση: www.asus.com/support

Magyar Az ASUSTeK Computer Inc. ezennel kijelenti, hogy ez az eszköz megfelel a kapcsolódó Irányelvek lényeges követelményeinek és egyéb vonatkozó rendelkezéseinek. Az EU megfelelőségi nyilatkozat teljes szövege innen letölthető: www.asus.com/support

Latviski ASUSTeK Computer Inc. ar šo paziņo, ka šī ierīce atbilst saistīto Direktīvu būtiskajām prasībām un citiem citiem saistošajiem nosacījumiem Pilns ES atbilstības paziņojuma teksts pieejams šeit: www.asus.com/support Lietuvių "ASUSTeK Computer Inc." šiuo tvirtina, kad šis irenginys atitinka pagrindinius reikalavimus ir kitas svarbias susijusių direktyvų nuostatas. Visa ES atitikties deklaracijos tekstą galima rasti: www.asus.com/support

Norsk ASUSTeK Computer Inc. erklærer herved at denne enheten er i samsvar med hovedsaklige krav og andre relevante forskrifter i relaterte direktiver. Fullstendig tekst for EU-samsvarserklæringen finnes på: www.asus.com/support

Polski Firma ASUSTeK Computer Inc. niniejszym oświadcza, że urządzenie to jest zgodne z zasadniczymi wymogami i innymi właściwymi postanowieniami powiązanych dyrektyw. Pełny tekst deklaracji zgodności UE jest dostępny pod adresem: www.asus.com/support

Português A ASUSTEK Computer Inc. declara que este dispositivo está em conformidade com os requisitos essenciais e outras disposições relevantes das Diretivas relacionadas. Texto integral da declaração da UE disponível em: www.asus.com/support

Română ASUSTeK Computer Inc. declară că acest dispozitiv se conformează cerințelor esențiale și altor prevederi relevante ale directivelor conexe. Textul complet al declarației de conformitate a Uniunii Europene se găsește la: www.asus.com/support

Srpski ASUSTeK Computer Inc. ovim izjavljuje da je ovaj uređaj u saglasnosti sa osnovnim zahtevima i drugim relevantnim odredbama povezanih Direktiva. Pun tekst EU deklaracije o usaglašenosti je dostupan da adresi: www.asus.com/support

Slovensky Spoločnosť ASUSTeK Computer Inc. týmto vyhlasuje, že toto zariadenie vyhovuje základným požiadavkám a ostatým príslušným ustanoveniam príslušných smerníc. Celý text vyhlásenia o zhode pre štátv EÚ je dostupný na adrese: www.asus.com/support

Slovenščina ASUSTeK Computer Inc. izjavlja, da je ta naprava skladna z bistvenimi zahtevami in drugimi ustreznimi določbami povezanih direktiv. Celotno besedilo EU-izjave o skladnosti je na voljo na spletnem mestu: www.asus.com/support

Español Por la presente, ASUSTeK Computer Inc. declara que este dispositivo cumple los requisitos básicos y otras disposiciones pertinentes de las directivas relacionadas. El texto completo de la declaración de la UE de conformidad está disponible en: www.asus.com/support

Svenska ASUSTeK Computer Inc. förklarar härmed att denna enhet överensstämmer med de grundläggande kraven och andra relevanta föreskrifter i relaterade direktiv. Fulltext av EU-försäkran om överensstämmelse finns på: www.asus.com/support

Українська ASUSTeK Computer Inc. заявляє, що цей пристрій відповідає основним вимогам та іншим відповідним подоженням відповідних Лиректив. Повний текст декларації відповідності стандартам ЄС доступний на: www.asus.com/support

Türkçe AsusTek Computer Inc., bu aygıtın temel gereksinimlerle ve ilişkili Yönergelerin diğer ilgili kosullarıyla uyumlu olduğunu beyan eder. AB uvgunluk bildiriminin tam metni su adreste bulunabilir: www.asus.com/support

Bosanski ASUSTeK Computer Inc. ovim izjavljuje da je ovaj uređaj usklađen sa bitnim zahtjevima i ostalim odgovarajućim odredbama vezanih direktiva. Cijeli tekst EU izjave o usklađenosti dostupan je na: www.asus.com/support

# **ASUS** contact information

## ASUSTeK COMPUTER INC. (Taiwan)

Address Telephone Fax Web site 4F, No. 150, Li-Te Rd., Peitou, Taipei 112, Taiwan +886-2-2894-3447 +886-2-2890-7798 http://www.asus.com

#### **Technical Support**

Telephone Online Support +886-2-2894-3447 (0800-093-456) http://support.asus.com/techserv/techserv.aspx

### ASUSTeK COMPUTER INC. (China)

Address Telephone Fax Web site No. 5077 Jindu Road, Minhang District, Shanghai, China +86-21-5442-1616 +86-21-5442-0099 http://www.asus.com.cn

#### **Technical Support**

Telephone Online Support +86-20-2804-7506 (400-620-6655) http://support.asus.com/techserv/techserv.aspx

### **ASUS COMPUTER INTERNATIONAL (America)**

Address Fax Web site 800 Corporate Way, Fremont, CA 94539, USA +1-510-608-4555 http://usa.asus.com

#### **Technical Support**

Support fax General support Online support +1-812-284-0883 +1-812-282-2787 http://support.asus.com/techserv/techserv.aspx

#### ASUS COMPUTER GmbH (Germany and Austria)

Address Fax Web site Online contact Harkort Str. 21-23, D-40880 Ratingen, Germany +49-2102-959911 http://www.asus.de http://www.asus.de/sales

#### **Technical Support**

 Telephone
 +49-1805-010923\*

 Support Fax
 +49-2102-959911

 Online support
 http://support.asus.com/techserv/techserv.aspx

\* EUR 0.14/minute from a German fixed landline; EUR 0.42/minute from a mobile phone.

Per FCC Part 2 Section 2. 1077(a)

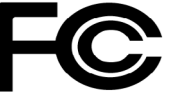

**Responsible Party Name:** Asus Computer International

Address: 800 Corporate Way, Fremont, CA 94539.

Phone/Fax No: (510)739-3777/(510)608-4555

hereby declares that the product

Product Name : LAN Card

#### Model Number : MCI-10G/X550-2T

Conforms to the following specifications:

Section FCC Part 15, Subpart B, Unintentional Radiators

**Supplementary Information:** 

This device complies with part 15 of the FCC Rules. Operation is subject to the following two conditions: (1) This device may not cause harmful interference, and (2) this device must accept any interference received, including interference that may cause undesired operation.

Representative Person's Name : Steve Chang / President

Steve Chang

Signature :

Date : Jun. 09, 2017

Ver. 140331